Federal Parent Locator Service

# **FPLS System Framework**

# **User Screen Flow**

Document Version: 1.0 May 19, 2009

Administration for Children and Families Office of Child Support Enforcement 370 L'Enfant Promenade S.W. Washington, DC 20447

DCN: C7-T0102A.01.01

This document was prepared for the United States Department of Health and Human Services, Office of Child Support Enforcement under Contract Number NIH CIOSP 263-01-D-0054 by Lockheed Martin, Information Technology and Global Services, Incorporated (LM IS&GS). The work was authorized in compliance with the following specific prime task order:

Delivery Order Number:HHS-ACF-2005-C2427MDelivery Order Title:FPLS System FrameworkDocument Date:April 2009

# TABLE OF CONTENTS

| 1. | Registration          | 1-1 |
|----|-----------------------|-----|
| 2. | Activation            | 2-1 |
| 3. | Login                 | 3-1 |
| 4. | Account Updates       | 4-1 |
| 5. | Credential Management | 5-1 |
| 6. | General Pages         | 6-1 |

### LIST OF FIGURES AND CHARTS

| Figure 1-1: Welcome to FPLS Child Support Services Portal Window               | 1-1 |
|--------------------------------------------------------------------------------|-----|
| Figure 1-2: User Certification Window                                          | 1-2 |
| Figure 1-3: Registration User Window                                           | 1-3 |
| Figure 1-4: Registration Services Window                                       | 1-4 |
| Figure 1-5: Registration – MSFIDM Window                                       | 1-5 |
| Figure 1-6: Registration – MSFIDM (More FEINs)                                 | 1-7 |
| Figure 1-7: Registration-eIWO Window                                           | 1-9 |
| Figure 1-8: Registration – Confirmation Window1                                | -10 |
| Figure 2-1: Welcome to FPLS Child Support Services Portal                      | 2-1 |
| Figure 2-2: Login Certification Window                                         | 2-2 |
| Figure 2-3: User Activation Window                                             | 2-3 |
| Figure 2-4: Activation Window                                                  | 2-4 |
| Figure 3-1: Login Certification Window                                         | 3-1 |
| Figure 3-2: Login Window                                                       | 3-2 |
| Figure 3-3: Welcome to FPLS Child Support Services Portal Window               | 3-3 |
| Figure 4-1: Account-User Window                                                | 4-1 |
| Figure 4-2: Account Update Window                                              | 4-3 |
| Figure 4-3: Welcome to FPLS Child Support Services Portal Window               | 4-4 |
| Figure 5-1: Login Certification Window                                         | 5-1 |
| Figure 5-2: Forgot User Id Window                                              | 5-2 |
| Figure 5-3: Credential Management Window                                       | 5-3 |
| Figure 5-4: Login (Forgot/Change Password) Window                              | 5-4 |
| Figure 5-5: Forgot/Change Password Window                                      | 5-5 |
| Figure 5-6: Forgot/Change Password (Challenge Questions) Window                | 5-6 |
| Figure 5-7: Forgot/Change Password (Reset Password) Window                     | 5-7 |
| Figure 5-8: Password Changed (Confirmation) Window                             | 5-8 |
| Figure 6-1: Timeout Warning Window                                             | 6-1 |
| Figure 6-2: Session Timed Out Window                                           | 6-2 |
| Figure 6-3: System Error window                                                | 6-3 |
| Figure 6-4: Password Requirements (Policy Change) Window                       | 6-4 |
| Figure 6-5: Account Locked (Credential Management and Activation pages) window | N   |
|                                                                                | 6-5 |
| Figure 6-6: Frequently Asked Questions Window                                  | 6-6 |

| Figure 6-7: Contact Us Window                                | 6-9  |
|--------------------------------------------------------------|------|
| Figure 6-8: Security Alert – User Accepts Certificate Window | 6-10 |
| Figure 6-9: Disable Account Message                          | 6-11 |

| Chart 1-1: Welcome to FPLS Child Support Services Portal Window Description     | 1-1 |
|---------------------------------------------------------------------------------|-----|
| Chart 1-2: User Certification Window Description                                | 1-2 |
| Chart 1-3: Registration - User Page Window Description                          | 1-3 |
| Chart 1-4: Registration Services Window Description                             | 1-4 |
| Chart 1-5: Registration – MSFIDM Page Window Description                        | 1-5 |
| Chart 1-6: Registration – MSFIDM Page Window Description                        | 1-7 |
| Chart 1-7: Registration – Confirmation Window Description                       | 1-9 |
| Chart 1-8: Registration – Confirmation Window Description1                      | -10 |
| Chart 1-9: Registration Services - User/Service Information Window Description1 | -11 |
| Chart 1-10: Registration Confirmation Window Description1                       | -12 |
| Chart 1-11: User Registration Request Submitted Window Description1             | -13 |
| Chart 2-1: Welcome To FPLS Child Suport Services Portal Window Description      | 2-1 |
| Chart 2-2: Login Certification Window Description                               | 2-2 |
| Chart 2-3: User Activation Window Description                                   | 2-3 |
| Chart 2-4: Activation Window Description                                        | 2-4 |
| Chart 3-1: Login Certification Window Description                               | 3-1 |
| Chart 3-2: Login Window Description                                             | 3-2 |
| Chart 3-3: Welcome to FPLS Portal Window Description                            | 3-3 |
| Chart 4-1:Account – User Window Description                                     | 4-1 |
| Chart 4-2: Account Update Window Description                                    | 4-3 |
| Chart 4-3: Welcome to FPLS Portal Window Description                            | 4-4 |
| Chart 5-1: Login Certification Window Description                               | 5-1 |
| Chart 5-2: Forgot User ID Window Description                                    | 5-2 |
| Chart 5-3: Credential Management Window Description                             | 5-3 |
| Chart 5-4: Login (Forgot/Change Password) Window Description                    | 5-4 |
| Chart 5-5: Forgot/Change Password Window Description                            | 5-5 |
| Chart 5-6: Forgot/Change Password (Challenge Questions) Window Description      | 5-6 |
| Chart 5-7: Forgot/Change Password Window Description                            | 5-7 |
| Chart 5-8: Password ChangeD (Confirmation) Window Description                   | 5-8 |
| Chart 6-1: Timeout Warning Window Description                                   | 6-1 |
| Chart 6-2:Session Timed Out Page                                                | 6-2 |
| Chart 6-3: System Error Window Description                                      | 6-3 |
| Chart 6-4: System Error Window Description                                      | 6-4 |
| Chart 6-5: Account Locked Window Description                                    | 6-5 |
| Chart 6-6: Frequently Asked Questions Window Description                        | 6-8 |
| Chart 6-7: Contact Us Window Description                                        | 6-9 |
| Chart 6-8: Security Alert Window Description                                    | -10 |
| Chart 6-9: Security Alert Window Description                                    | -11 |

# 1. **REGISTRATION**

#### Figure 1-1: Welcome to FPLS Child Support Services Portal Window

| U.S. 1                                                              | Department of Health and Human Services                                                                                                    | Administration                                                      |
|---------------------------------------------------------------------|----------------------------------------------------------------------------------------------------|---------------------------------------------------------------------|
| FP FP                                                               | LS Child Support Services Portal                                                                                                    | Children & Families                                                 |
| Welco                                                               | me                                                                                                    | FAQ                                                                 |
| FPLS Portal                                                         | Welcome to FPLS Child Support Services Portal                                                                                                    |                                                                     |
| Help Desk Availability<br>Monday - Friday:<br>8:00 A.M 5:00 P.M. ET | FPLS Child Support Services Portal enables authorized organizations and indiconduct business with the Office of Child Support Enforcement. Registration is use this portal. Registered users may activate and access the services available.         REGISTRATION - If you are a new user, select the 'Register' button below to account and request access to the services available on the portal.         LOG IN - Registered users should select the 'Log In' button below to activate account or proceed to the portal menu page if the account is activated.         Messages         Registered User       New User         Log In       Register | viduals to<br>s required to<br>ble on the<br>o create an<br>e their |
|                                                                     | Office of Child Support Enforcement - Last updated: 04/24/2009<br>Contact Us   Privacy Statement                                                                                                    |                                                                     |

Chart 1-1 describes the functions that are available from the Welcome to FPLS Child Support Services Portal window.

| CHART 1-1: WELCOME TO FPLS CHILD SUPPORT SERVICES PORTAL<br>WINDOW DESCRIPTION |                                                                            |  |
|--------------------------------------------------------------------------------|----------------------------------------------------------------------------|--|
| Element                                                                        | Description                                                                |  |
| Welcome                                                                        | User remains on the Welcome to FPLS Child Support Services Portal window.  |  |
| FAQ                                                                            | Opens the Frequently Asked Questions (FAQ) in a new window.                |  |
| Messages                                                                       | Displays a system-generated messages to the user (this a read only field). |  |
| Log In                                                                         | Opens the Login Certification window.                                      |  |
| Register                                                                       | Opens the User Certification window.                                       |  |

#### Figure 1-2: User Certification Window

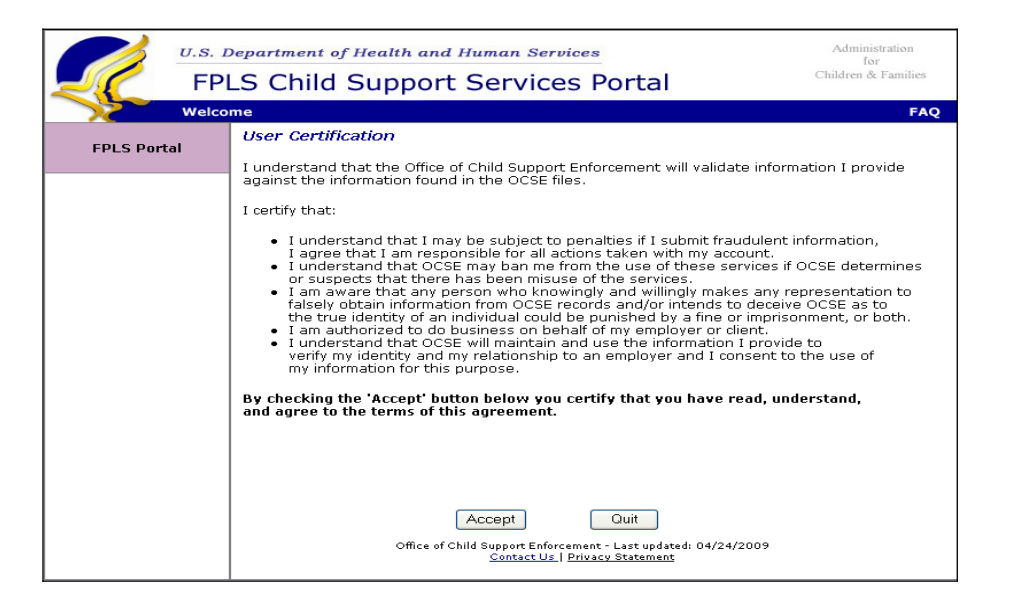

Chart 1-2 describes the functions that are available from the User Certification window.

| CHART 1-2: USER CERTIFICATION WINDOW DESCRIPTION |                                                                                             |  |
|--------------------------------------------------|---------------------------------------------------------------------------------------------|--|
| Element                                          | Description                                                                                 |  |
| Welcome                                          | Opens the Welcome to FPLS Child Support Services Portal window.                             |  |
| FAQ                                              | Opens the Frequently Asked Questions (FAQ) in a new window.                                 |  |
| Accept                                           | Opens the Registration – User window.                                                       |  |
| Quit                                             | Cancels the transaction and opens the Welcome to FPLS Child Support Services Portal window. |  |

| U.S.        | Department of Health and Human Services                                                                        | Administration<br>for |
|-------------|----------------------------------------------------------------------------------------------------|-----------------------|
| FF          | PLS Child Support Services Portal                                                                              | Children & Families   |
| Weld        | come                                                                                                    | FAQ                   |
| FPLS Portal | Registration - User<br>* indicates required field                                                              |                       |
|             | Personal Information                                                                                           |                       |
|             | * First Name:                                                                                                  |                       |
|             | Middle Name:                                                                                                   |                       |
|             | * Last Name:                                                                                                   |                       |
|             | * U.S. Social Security Number:                                                                                 |                       |
|             | * Date of Birth: (mm/dd/yyyy)                                                                                  |                       |
|             | * Work Phone Number: (no dashes)                                                                               |                       |
|             | Phone Extension:                                                                                               |                       |
|             | * Email Address:                                                                                               |                       |
|             | Employer Information                                                                                           |                       |
|             | * FEIN:                                                                                                    |                       |
|             | Employee #:                                                                                                    |                       |
|             | * Employer Name:                                                                                               |                       |
|             | * Address Line 1:                                                                                              |                       |
|             | Address Line 2:                                                                                                |                       |
|             | * City:                                                                                                    |                       |
|             | * State: Select                                                                                                |                       |
|             | * Postal Code:                                                                                                 |                       |
|             | Security Information                                                                                           |                       |
|             | * Enter User Id: (Required 8 characters)                                                                       |                       |
|             | * Re-enter User Id:                                                                                            |                       |
|             | * Enter Password: (Password Policy)                                                                            |                       |
|             | * Re-enter Password:                                                                                           |                       |
|             | * Answer any five unique challenge questions:                                                                  |                       |
|             | In what city did you meet your spouse/significant other? 💌                                                     |                       |
|             | What is your favorite animal?                                                                                  |                       |
|             | What is your pet's name?                                                                                       |                       |
|             | Who was your childhood best friend?                                                                            |                       |
|             | What is your favorite restaurant?                                                                              |                       |
|             | Next Clear Cancel                                                                                              |                       |
|             | Office of Child Support Enforcement - Last updated: 04/24/2009<br><u>Contact Us</u>   <u>Privacy Statement</u> |                       |

### Figure 1-3: Registration User Window

Chart 1-3 describes the functions that are available from the Registration – User Page window.

| <b>CHART 1-3:</b> REGISTRATION - USER PAGE WINDOW DESCRIPTION |                                                                              |  |
|---------------------------------------------------------------|------------------------------------------------------------------------------|--|
| Element                                                       | Description                                                                  |  |
| Welcome                                                       | Opens the Welcome to FPLS Child Support Services Portal window.              |  |
| FAQ                                                           | Opens the Frequently Asked Questions (FAQ) in a new window.                  |  |
| -Personal Information-                                        | User enters personal information – Name, SSN, DOB, work telephone and Email. |  |

| <b>CHART 1-3:</b> REGISTRATION - USER PAGE WINDOW DESCRIPTION |                                                                                                |  |
|---------------------------------------------------------------|------------------------------------------------------------------------------------------------|--|
| Element                                                       | Description                                                                                    |  |
| -Employer Information -                                       | User enters employer information – Employer Name, FEIN, Employer Number. and Employer Address. |  |
| -Security Information-                                        | User enters User id and password.                                                              |  |
| Password Policy                                               | Opens the Password Policy Requirements in a new window.                                        |  |
| Challenge Questions 1-5                                       | User selects and answers challenge questions.                                                  |  |
| Next                                                          | Opens the Registration – Services window.                                                      |  |
| Clear                                                         | Clears all data entered by the user.                                                           |  |
| Cancel                                                        | Cancels the transaction and opens to the Welcome to FPLS Child Support Services Portal window. |  |

#### **Figure 1-4: Registration Services Window**

|                                                                                | U.S. L                                       | Department of Health and Human Services                                                          | Administration<br>for |
|--------------------------------------------------------------------------------|----------------------------------------------|--------------------------------------------------------------------------------------------------|-----------------------|
| FPLS Child Support Services Portal                                             |                                              |                                                                                                  | Children & Families   |
|                                                                                | Welco                                        | me                                                                                               | FAQ                   |
| FPLS Porta                                                                     | 1                                            | Registration - Services                                                                          |                       |
|                                                                                |                                              | Select the type of user and the service to complete the registration process.                    |                       |
| • FPLS Child Support Business Partner (e.g. Employers, Financial Institutions) |                                              |                                                                                                  |                       |
| Multistate Financial Institution Data Match (MSFIDM) Service                   |                                              |                                                                                                  |                       |
| Electronic Income Withholding Order (e-IWO) Service                            |                                              |                                                                                                  |                       |
|                                                                                | O FPLS Child Support Technical Support Staff |                                                                                                  |                       |
|                                                                                |                                              |                                                                                                  |                       |
|                                                                                |                                              |                                                                                                  |                       |
|                                                                                |                                              |                                                                                                  |                       |
|                                                                                |                                              | Next Previous Cancel                                                                             |                       |
|                                                                                |                                              | Office of Child Support Enforcement - Last updated: 04/24/2009<br>Contact Us   Privacy Statement |                       |

Chart 1-4 describes the functions that are available from the Registration Services window for the Child Support Business Partners (e.g. Employers and Financial Institutions).

| CHART 1-4: REGISTRATION SERVICES WINDOW DESCRIPTION |                                                                                                    |  |
|-----------------------------------------------------|----------------------------------------------------------------------------------------------------|--|
| Element                                             | Description                                                                                                    |  |
| Welcome                                             | Opens the Welcome to FPLS Child Support Services Portal window.                                                                                        |  |
| FAQ                                                 | Opens the Frequently Asked Questions (FAQ) in a new window.                                                                                            |  |
| FPLS Child Support Business<br>Partner              | <ul> <li>User can select at least one of the following services:</li> <li>Multistate Financial Institution Data Match<br/>(MSFIDM) Service.</li> </ul> |  |

|                                       | - Electronic Income Withholding Order (e-IWO)<br>Service.                                                                                                    |  |
|---------------------------------------|----------------------------------------------------------------------------------------------------|--|
| FPLS Child Support Technical<br>Staff | <ul> <li>User can select at least one of the following services:</li> <li>Multistate Financial Institution Data Match<br/>(MSFIDM) Service.</li> <li>Electronic Income Withholding Order (e-IWO)<br/>Service.</li> <li>Passport Denial Web Application</li> </ul> |  |
|                                       |                                                                                                    |  |
| Next                                  | Opens the Registration – MSFIDM window.                                                                                                    |  |
| Previous                              | Opens the Registration - User Information window.                                                                                                    |  |
| Cancel                                | Cancels the transaction and opens to the Welcome to FPLS Child Support Services Portal window.                                                                                                    |  |

#### Figure 1-5: Registration – MSFIDM Window

| U.S. 1                             | Department of Health and Human Services Administration<br>for                                                                                                    |  |
|------------------------------------|----------------------------------------------------------------------------------------------------|--|
| FPLS Child Support Services Portal |                                                                                                    |  |
| Welco                              | me FAQ                                                                                                    |  |
| FPLS Portal                        | Registration - MSFIDM<br>* indicates required field                                                                                                    |  |
|                                    | Multistate Financial Institution Data Match (MSFIDM) Service                                                                                                    |  |
|                                    | This service allows Multistate Financial Institutions (MSFIs) which do business<br>in two or more States to upload and download Inquiry and Response files for a<br>quarterly data match with OCSE instead of conducting the match with each State. |  |
|                                    | * Please check the statement(s) that is(are) applicable:                                                                                                    |  |
|                                    | I am a submitter registering to do business on behalf of my financial institution.                                                                                                    |  |
|                                    | FEIN: Organization:                                                                                                    |  |
|                                    | I am a transmitter registering to do business on behalf of another financial institution.<br>(Enter at least one FEIN and Organization below.)                                                                                                    |  |
|                                    | FEIN: Organization:                                                                                                    |  |
|                                    | More FEINS ( For more than 10 FEINs contact Help Desk)                                                                                                    |  |
|                                    | Next Previous Cancel                                                                                                    |  |
|                                    | Office of Child Support Enforcement - Last updated: 04/24/2009<br><u>Contact Us   Privacy Statement</u>                                                                                                    |  |

Chart 1-5 describes the functions that are available in the Registration-MSFIDM window.

| <b>CHART 1-5:</b> REGISTRATION – MSFIDM PAGE WINDOW DESCRIPTION |                                                                 |  |
|-----------------------------------------------------------------|-----------------------------------------------------------------|--|
| Element                                                         | Description                                                     |  |
| Welcome                                                         | Opens the Welcome to FPLS Child Support Services Portal window. |  |
| FAQ                                                             | Opens the Frequently Asked Questions (FAQ) in a new window.     |  |
| - Submitter Statement-                                          | Identifies submitter.                                           |  |
| FEIN                                                            | Allows the submitter FEIN to be entered                         |  |

| Organization            | Allows the submitter organization to be entered.                                                   |  |
|-------------------------|----------------------------------------------------------------------------------------------------|--|
| -Transmitter Statement- | Identifies transmitter.                                                                            |  |
| FEIN                    | Allows the transmitter FEIN to be entered                                                          |  |
| Organization            | Allows the transmitter organization to be entered.                                                 |  |
| More FEINS              | Reopens the Registration – MSFIDM window. Allows additional FEIN and Organization's to be entered. |  |
| Next                    | Opens the Registration – eIWO window or the Registration Confirmation window.                      |  |
| Previous                | Opens the Registration Services window.                                                            |  |
| Cancel                  | Cancels the transaction and opens to the Welcome to FPLS Child Support Services Portal window.     |  |

| U.S.        | Department of Health and Human Services Administration                                                                                                    |  |  |
|-------------|----------------------------------------------------------------------------------------------------|--|--|
| FF          | PLS Child Support Services Portal                                                                                                    |  |  |
| Welc        | come FAQ                                                                                                    |  |  |
| FPLS Portal | Registration - MSFIDM<br>* indicates required field                                                                                                    |  |  |
|             | Multistate Financial Institution Data Match (MSFIDM) Service                                                                                                    |  |  |
|             | This service allows Multistate Financial Institutions (MSFIs) which do business<br>in two or more States to upload and download Inquiry and Response files for a<br>quarterly data match with OCSE instead of conducting the match with each State. |  |  |
|             | * Please check the statement(s) that is(are) applicable:                                                                                                    |  |  |
|             | I am a submitter registering to do business on behalf of my financial institution.                                                                                                    |  |  |
|             | FEIN: Organization:                                                                                                    |  |  |
|             | I am a transmitter registering to do business on behalf of another financial institution. (Enter at least one FEIN and Organization below) FEIN: Organization:                                                                                      |  |  |
|             | More FEINS ( For more than 10 FEINs contact Help Desk)                                                                                                    |  |  |
|             | FEIN: Organization:                                                                                                    |  |  |
|             | FEIN: Organization:                                                                                                    |  |  |
|             | FEIN: Organization:                                                                                                    |  |  |
|             | FEIN: Organization:                                                                                                    |  |  |
|             | FEIN: Organization:                                                                                                    |  |  |
|             | FEIN: Organization:                                                                                                    |  |  |
|             | FEIN: Organization:                                                                                                    |  |  |
|             | FEIN: Organization:                                                                                                    |  |  |
|             | Next Previous Cancel                                                                                                    |  |  |
|             | Office of Child Support Enforcement - Last updated: 04/24/2009<br>Contact Us   Privacy Statement                                                                                                    |  |  |

### **Figure 1-6: Registration – MSFIDM (More FEINs)**

Chart 1-6 describes the functions that are available in the Registration-MSFIDM window.

| <b>CHART 1-6:</b> REGISTRATION – MSFIDM PAGE WINDOW DESCRIPTION |                                                                 |  |
|-----------------------------------------------------------------|-----------------------------------------------------------------|--|
| Element                                                         | Description                                                     |  |
| Welcome                                                         | Opens the Welcome to FPLS Child Support Services Portal window. |  |
| FAQ                                                             | Opens the Frequently Asked Questions (FAQ) in a new window.     |  |
| - Submitter Statement-                                          | Identifies submitter.                                           |  |
| FEIN                                                            | Allows the submitter FEIN to be entered                         |  |
| Organization                                                    | Allows the submitter organization to be entered.                |  |
| -Transmitter Statement-                                         | Identifies transmitter.                                         |  |
| FEIN                                                            | Allows the transmitter FEIN to be entered                       |  |
| Organization                                                    | Allows the transmitter organization to be entered.              |  |
| More FEINS                                                      | Allows additional FEIN and Organization's to be entered.        |  |

| Next     | Opens the Registration – eIWO window or the Registration Confirmation window.                  |
|----------|------------------------------------------------------------------------------------------------|
| Previous | Opens the Registration – MSFIDM window.                                                        |
| Cancel   | Cancels the transaction and opens to the Welcome to FPLS Child Support Services Portal window. |

## Figure 1-7: Registration-eIWO Window

|             | S. Department of Health and Human Services Administration<br>for<br>EDLS Child Support Sorvices Portal Children & Families                      | 1 |  |
|-------------|----------------------------------------------------------------------------------------------------|---|--|
| K w         |                                                                                                    | 0 |  |
| FPLS Portal | Registration - eIWO<br>* Indicates required field                                                                                               |   |  |
|             | Electronic Income Withholding Order (e-IWO) Service                                                                                             |   |  |
|             | This service provides States and Employers with supporting functionality for the transmission of Income Withholding Orders and Acknowledgments. |   |  |
|             | * Please check the statement(s) that is(are) applicable:                                                                                        |   |  |
|             | I am a submitter registering to do business on behalf of my employer.                                                                           |   |  |
|             | FEIN: Organization:                                                                                                    |   |  |
|             | I am a payroll provider registering to do business on behalf of another organization.                                                           |   |  |
|             | FEIN: Organization:                                                                                                    |   |  |
|             | More FEINS ( For more than 10 FEINs contact Help Desk)                                                                                          |   |  |
|             | Next Previous Cancel                                                                                                    |   |  |
|             | Office of Child Support Enforcement - Last updated: 04/24/2009<br><u>Contact Us   Privacy Statement</u>                                         |   |  |

| Chart 1-7 describes | the functions that are | available in the Registration | – e-IWO window. |
|---------------------|------------------------|-------------------------------|-----------------|
| Ghart 1 / acocribed | the functions that are | available in the registration | c in o mildom   |

| CHART 1-7: REGISTRATION - CONFIRMATION WINDOW<br>DESCRIPTION |                                                                                                |  |
|--------------------------------------------------------------|------------------------------------------------------------------------------------------------|--|
| Element                                                      | Description                                                                                    |  |
| Welcome                                                      | Opens the Welcome to FPLS Child Support Services Portal window.                                |  |
| FAQ                                                          | Opens the Frequently Asked Questions (FAQ) in a new window.                                    |  |
| - Submitter Statement-                                       | Identifies submitter.                                                                          |  |
| FEIN                                                         | Allows the submitter FEIN to be entered                                                        |  |
| Organization                                                 | Allows the submitter organization to be entered.                                               |  |
| -Transmitter Statement-                                      | Identifies transmitter for Employers.                                                          |  |
| FEIN                                                         | Allows the transmitter FEIN to be entered                                                      |  |
| Organization                                                 | Allows the transmitter organization to be entered.                                             |  |
| More FEINS                                                   | Allows additional FEIN and Organization's to be entered.                                       |  |
| Next                                                         | Opens the Registration Confirmation window (Fig 1-10)                                          |  |
| Previous                                                     | Opens the Registration – MSFIDM window.                                                        |  |
| Cancel                                                       | Cancels the transaction and opens to the Welcome to FPLS Child Support Services Portal window. |  |

| U.S.        | Department of Health and Human Services                                                                                                    | Administration<br>for     |
|-------------|----------------------------------------------------------------------------------------------------|---------------------------|
| FF          | PLS Child Support Services Portal                                                                                                    | Children & Families       |
| Weld        | ome                                                                                                    | Print   FAQ               |
| CDLC Destal | Registration - Verification                                                                                                    |                           |
| FPLS Portai | Retain your user id, password and responses to your challenge questions<br>'Submit' to confirm, 'Previous' to change and 'Cancel' to quit without saving                                     | for future use. Use<br>J. |
|             | Personal Information                                                                                                    |                           |
|             | Name: A B                                                                                                    |                           |
|             | U.S. Social Security Number: XXX-XX-1111<br>Date of Birth: 11/11/1976                                                                                                    |                           |
|             | Work Phone Number - Extension: 4444444444 -                                                                                                    |                           |
|             | Email Address: S@EMAIL.COM                                                                                                    |                           |
|             | Employer Information                                                                                                    |                           |
|             | FEIN: 11111111                                                                                                    |                           |
|             | Employee #:                                                                                                    |                           |
|             | Employer Name: WORK                                                                                                    |                           |
|             | City, State: WORK, MD                                                                                                    |                           |
|             | Postal Code: 21244                                                                                                    |                           |
|             | Country: USA                                                                                                    |                           |
|             |                                                                                                    |                           |
|             | Challenge Question Response                                                                                                    |                           |
|             | In what city did you meet your spouse/significant other? CITY                                                                                                    |                           |
|             | What is your favorite animal? ANIMAL                                                                                                    |                           |
|             | What is your pet's name? PET Who was your shildhood bast friend? EDIEND                                                                                                    |                           |
|             | What is your favorite restaurant? ANY                                                                                                    |                           |
|             | Requested Access                                                                                                    |                           |
|             | FPLS Child Support Technical Support Staff<br>Multistate Financial Institution Data Match (MSFIDM)<br>Electronic Income Withholding Order (e-IVMO)<br>Passport Denial Web Application (PDWA) |                           |
|             | Top of Page                                                                                                    |                           |
|             | Submit Previous Cancel                                                                                                    |                           |
|             | Office of Child Support Enforcement - Last updated: 04/24/2009<br>Contact Us   Privacy Statement                                                                                             |                           |

## Figure 1-8: Registration – Confirmation Window

Chart 1-8 describes the functions that are available in the Registration - Confirmation window.

| CHART 1-8: REGISTRATION - CONFIRMATION WINDOW<br>DESCRIPTION |                                                                                                    |  |
|--------------------------------------------------------------|----------------------------------------------------------------------------------------------------|--|
| Element                                                      | Description                                                                                                    |  |
| Welcome                                                      | Opens the Welcome to FPLS Child Support Services Portal window.                                                                                  |  |
| Print                                                        | Opens the browser's Print dialog box to enable users to print the selected in a new window.                                                      |  |
| FAQ                                                          | Opens the Frequently Asked Questions (FAQ) in a new window.                                                                                      |  |
| Personal, Employer,<br>Security and Requested<br>Access      | Displays personal information, employer information, security<br>information and type of user and services selected by the user as<br>read-only. |  |
| <u>Top of Page</u>                                           | Returns the user to the top of the window.                                                                                                    |  |
| Submit                                                       | Opens the User Registration Submitted Successfully window.                                                                                       |  |
| Previous                                                     | Opens the Registration – eIWO window or the Registration – MDFIDM window.                                                                        |  |
| Cancel                                                       | Cancels the transaction and opens to the Welcome to FPLS Child Support Services Portal window.                                                   |  |

| <u><u>v.s.</u><br/>FI</u> | Department of Health and Human Services<br>PLS Child Support Services Portal                     | Administration<br>for<br>Children & Families |  |
|---------------------------|--------------------------------------------------------------------------------------------------|----------------------------------------------|--|
| Wel                       | come                                                                                             | FAQ                                          |  |
| EPI S Portal              | Registration - Services                                                                          |                                              |  |
|                           | Select the type of user and the service to complete the registration process.                    |                                              |  |
|                           | OFPLS Child Support Business Partner (e.g. Employers, Financial Institutions)                    |                                              |  |
|                           | ● FPLS Child Support Technical Support Staff                                                     |                                              |  |
|                           | Multistate Financial Institution Data Match (MSFIDM) Service                                     |                                              |  |
|                           | Electronic Income Withholding Order (e-IWO) Service                                              |                                              |  |
|                           | Passport Denial Web Application                                                                  |                                              |  |
|                           |                                                                                                  |                                              |  |
|                           |                                                                                                  |                                              |  |
|                           |                                                                                                  |                                              |  |
|                           | Next Previous Cancel                                                                             |                                              |  |
|                           | Office of Child Support Enforcement - Last updated: 04/24/2009<br>Contact Us   Privacy Statement |                                              |  |

**Figure 1-9: Registration Services – User/Service Information Window** 

Chart 1-9 describes the functions that are available from the Registration Services – User/Service Information window for the Child Support Technical Support Staff.

| CHART 1-9:REGISTRATION SERVICES – USER/SERVICE INFORMATION<br>WINDOW DESCRIPTION |                                                                                                    |  |  |
|----------------------------------------------------------------------------------|----------------------------------------------------------------------------------------------------|--|--|
| Element                                                                          | Description                                                                                                    |  |  |
| Welcome                                                                          | Opens the Welcome to FPLS Child Support Services Portal window.                                                                                                    |  |  |
| FAQ                                                                              | Opens the Frequently Asked Questions (FAQ) in a new window.                                                                                                    |  |  |
| Type of User selection                                                           | <ul><li>The radio button allows the user to choose either:</li><li>FPLS Child Support Business Partner.</li><li>FPLS Child Support Technical Support Staff.</li></ul>                                                                                              |  |  |
| FPLS Child Support Technical<br>Staff                                            | <ul> <li>User can select at least one of the following services:</li> <li>Multistate Financial Institution Data Match<br/>(MSFIDM) Service.</li> <li>Electronic Income Withholding Order (e-IWO)<br/>Service.</li> <li>Passport Denial Web Application.</li> </ul> |  |  |
| Next                                                                             | Opens the Registration Confirmation window.                                                                                                    |  |  |
| Previous                                                                         | Opens the Registration Services – User Information window.                                                                                                    |  |  |
| Cancel                                                                           | Cancels the transaction and opens to the Welcome to                                                                                                    |  |  |

FPLS Child Support Services Portal window.

#### Figure 1-10: Registration Confirmation Window

| U.S                                                                                                    | Department of Health and Human Services                                                                                                    | Administration<br>for          |  |  |
|----------------------------------------------------------------------------------------------------|----------------------------------------------------------------------------------------------------|--------------------------------|--|--|
| FP                                                                                                    | LS Child Support Services Portal                                                                                                    | Children & Families            |  |  |
| Welco                                                                                                    | ome                                                                                                    | Print   FAQ                    |  |  |
|                                                                                                    | Registration - Verification                                                                                                    |                                |  |  |
|                                                                                                    | Retain your user id, password and responses to your challenge question<br>'Submit' to confirm, 'Previous' to change and 'Cancel' to quit your informa | s for future use. Use<br>tion. |  |  |
| Personal Information                                                                                                    |                                                                                                    |                                |  |  |
| Name: FirstName2 LastName2<br>U.S. Social Security Number: XXX-Xx-6789<br>Date of Birth: 01/01/1980<br>Work Phone Number - Extension: 4434445555 -                                          |                                                                                                    |                                |  |  |
| Email Address: FirstName2_LastName2@email.com                                                                                                    |                                                                                                    |                                |  |  |
|                                                                                                    | Employer Information                                                                                                    |                                |  |  |
|                                                                                                    | FEIN: 123456789                                                                                                    |                                |  |  |
| Employee #:<br>Employer Name: Hollywood, USA                                                                                                    |                                                                                                    |                                |  |  |
|                                                                                                    | Address Line 1: Street Address 1                                                                                                    |                                |  |  |
|                                                                                                    | City, State: City, MD<br>Postal Code: 21244                                                                                                    |                                |  |  |
|                                                                                                    | Country: USA<br>Security Information                                                                                                    |                                |  |  |
|                                                                                                    | Security Information                                                                                                    |                                |  |  |
|                                                                                                    | User Id: FirstLa2                                                                                                    |                                |  |  |
|                                                                                                    | In what rity did you meet your shouse/significant other? City                                                                                         |                                |  |  |
|                                                                                                    | What is your favorite animal? Animal                                                                                                    |                                |  |  |
|                                                                                                    | What is your pet's name? Pet                                                                                                    |                                |  |  |
| Who was your childhood best friend? Friend                                                                                                    |                                                                                                    |                                |  |  |
| What is your favorite restaurant? Any                                                                                                    |                                                                                                    |                                |  |  |
| Requested Access                                                                                                    |                                                                                                    |                                |  |  |
| FPLS Child Support Technical Support Staff<br>Multistate Financial Institution Data Match (MSFIDM)<br>Electronic Income Withholding Order (e-IWO)<br>Passport Denial Web Application (PDWA) |                                                                                                    |                                |  |  |
|                                                                                                    | Top of Page                                                                                                    |                                |  |  |
|                                                                                                    | Submit Previous Cancel                                                                                                    |                                |  |  |
| Office of Child Support Enforcement - Last updated: 04/24/2009<br><u>Contact Us   Privacy Statement</u>                                                                                     |                                                                                                    |                                |  |  |

Chart 1-10 describes the functions that are available from the Registration Confirmation window.

| <b>CHART 1-10:</b> REGISTRATION CONFIRMATION WINDOW DESCRIPTION |                                                                                                    |  |  |
|-----------------------------------------------------------------|----------------------------------------------------------------------------------------------------|--|--|
| Element                                                         | Description                                                                                             |  |  |
| Welcome                                                         | Opens the Welcome to FPLS Child Support Services Portal window.                                         |  |  |
| Print                                                           | Opens the browser's Print dialog box to enable users to print the selected window.                      |  |  |
| FAQ                                                             | Opens the Frequently Asked Questions (FAQ) in a new window.                                             |  |  |
| Personal, Employer, Security and Requested Access               | Displays personal information, employer information, security information and type of user and services |  |  |

|          | selected by the user as read-only.                                                             |  |
|----------|------------------------------------------------------------------------------------------------|--|
| Submit   | Opens the User Registration Request Submitted window.                                          |  |
| Previous | Opens the Registration Services – User/Service Information window                              |  |
| Cancel   | Cancels the transaction and opens to the Welcome to FPLS Child Support Services Portal window. |  |

#### Figure 1-11: User Registration Request Submitted Window

|           | <i>u.s. t</i> | Department of Health and Human Services<br>LS Child Support Services Portal                                                                                                    | Administ<br>for<br>Children & | ration<br>Families |
|-----------|---------------|----------------------------------------------------------------------------------------------------|-------------------------------|--------------------|
| <u> </u>  | Welco         | me                                                                                                    | Print                         | FAQ                |
| FPLS Port | tal           | USER REGISTRATION REQUEST SUBMITTED                                                                                                    |                               |                    |
|           |               | FirstName2 LastName2, your registration request was submitted successfully.<br>You will receive an activation code via e-mail within 7 business days. If you do<br>not receive the activation code in 7 business days, you may contact the Help<br>Desk at (410)277-9470.<br>You will need your user id, password, activation code and responses to the<br>challenge questions to activate your account.<br>The system will ask you to change your password every 90 days.<br>Welcome |                               |                    |
|           |               | Office of Child Support Enforcement - Last updated: 04/24/2009<br><u>Contact Us   Privacy Statement</u>                                                                                                    |                               |                    |

Chart 1-11 describes the functions that are available from the User Registration Request Submitted window.

| CHART 1-11: USER REGISTRATION REQUEST SUBMITTED WINDOW<br>DESCRIPTION |                                                                                    |  |
|-----------------------------------------------------------------------|------------------------------------------------------------------------------------|--|
| Element Description                                                   |                                                                                    |  |
| Welcome                                                               | Opens the Welcome to FPLS Child Support Services Portal window.                    |  |
| Print                                                                 | Opens the browser's Print dialog box to enable users to print the selected window. |  |
| FAQ                                                                   | Opens the Frequently Asked Questions (FAQ) in a new window.                        |  |

# 2. ACTIVATION

|                                                                    | Department of Health and Human Services<br>PLS Child Support Services Portal                                                                                                    | Administration<br>for<br>ildren & Families     |
|--------------------------------------------------------------------|----------------------------------------------------------------------------------------------------|------------------------------------------------|
| w                                                                  | come                                                                                                    | FAQ                                            |
| FPLS Portal                                                        | Welcome to FPLS Child Support Services Portal                                                                                                    |                                                |
| Help Desk Availability<br>Monday - Fridavi<br>8:00 A.M 5:00 P.M. E | FPLS Child Support Services Portal enables authorized organizations and individu<br>conduct business with the Office of Child Support Enforcement. Registration is rec-<br>use this portal. Registered users may activate and access the services available of<br>portal.         REGISTRATION - If you are a new user, select the 'Register' button below to cre-<br>account and request access to the services available on the portal.         LOG IN - Registered users should select the 'Log In' button below to activate the<br>account or proceed to the portal menu page if the account is activated.         Messages         Registered User       New User         Log In       Register | als to<br>Juired to<br>In the<br>ate an<br>air |

#### Figure 2-9: Welcome to FPLS Child Support Services Portal

Chart 2-1 describes the functions that are available from the Welcome to FPLS Child Support Services Portal window.

| CHART 2-12: WELCOME TO FPLS CHILD SUPORT SERVICES PORTAL<br>WINDOW DESCRIPTION |                                                                                    |  |  |
|--------------------------------------------------------------------------------|------------------------------------------------------------------------------------|--|--|
| Element Description                                                            |                                                                                    |  |  |
| Welcome                                                                        | Opens the Welcome to FPLS Child Support Services Portal window.                    |  |  |
| FAQ                                                                            | Opens the Frequently Asked Questions (FAQ) in a new window.                        |  |  |
| Messages:                                                                      | Displays a system-generated message to the user (this field is a read only field). |  |  |
| Log In Opens the Login Certification window.                                   |                                                                                    |  |  |
| <b>Register</b> Opens the User Certification window.                           |                                                                                    |  |  |

### Figure 2-10: Login Certification Window

| U.S         | Department of Health and Human Services Administration for                                                                                                    |
|-------------|----------------------------------------------------------------------------------------------------|
| E FP        | LS Child Support Services Portal                                                                                                    |
| Welco       | ome FAQ                                                                                                    |
| FPLS Portal | Login Certification<br>* indicates required field                                                                                                    |
|             | I certify that:                                                                                                    |
|             | <ul> <li>I understand that I may be subject to penalties if I submit fraudulent information.</li> <li>I agree that I am responsible for all actions taken with my account.</li> <li>I understand that OCSE may ban me from the use of these services if OCSE determines or suspects that there has been misuse of the services.</li> <li>I am aware that any person who knowingly and willingly makes any representation to falsely obtain information from OCSE records and/or intends to deceive OCSE as to the true identity of an individual could be punished by a fine or imprisonment, or both.</li> <li>I am authorized to do business on behalf of my employer or client.</li> <li>I understand OCSE will use this information for employment verification purposes.</li> <li>I understand that OCSE will maintain and use the information I provide to verify my identity and my relationship to an employer and I consent to the use of my information for this purpose.</li> </ul> |
|             | By checking 'I Accept' you certify that you have read, understood, and agree to the terms of this agreement.                                                                                                    |
|             | ☑ I Accept                                                                                                    |
|             | * Enter User Id: FirstLa2 Forgot User Id?                                                                                                    |
|             | Enter Clear Cancel                                                                                                    |
|             | Office of Child Support Enforcement - Last updated: 04/24/2009<br><u>Contact Us.   Privacy Statement</u>                                                                                                    |

Chart 2-2 describes the functions that are available from the Login Certification window.

| CHART 2-13: LOGIN CERTIFICATION WINDOW DESCRIPTION |                                                                                                |  |
|----------------------------------------------------|------------------------------------------------------------------------------------------------|--|
| Element                                            | Description                                                                                    |  |
| Welcome                                            | Opens the Welcome to FPLS Child Support Services Portal window.                                |  |
| FAQ                                                | Opens the Frequently Asked Questions (FAQ) in a new window.                                    |  |
| I Accept                                           | Certifies that the user agrees with the terms of this agreement.                               |  |
| Enter User Id                                      | Allows user id to be entered.                                                                  |  |
| Forgot User ID                                     | Opens the Forgot User ID window.                                                               |  |
| Enter                                              | Opens the User Activation window.                                                              |  |
| Clear                                              | Removes all information from fields.                                                           |  |
| Cancel                                             | Cancels the transaction and opens to the Welcome to FPLS Child Support Services Portal window. |  |

#### Figure 2-11: User Activation Window

| epartment of Health and Human Services                                                                                                    | Administration<br>for<br>Children & Families                                                                                                    |
|----------------------------------------------------------------------------------------------------|----------------------------------------------------------------------------------------------------|
|                                                                                                    | FAO                                                                                                    |
| User Activation * Indicates required field For User Id: FirstLa2 * Enter Activation Code: * Enter Password: * Enter Password: * Enter Email: * Please answer the following challenge questions selected during reg In what city did you meet your spouse/significant other?: What is your favorite animal?: What is your pet's name?: What is your favorite restaurant?: What is your favorite restaurant?: Activate Clear Office of Child Support Enforcement - List updated: 04/24/2009 | stration:                                                                                                    |
|                                                                                                    | Activate Clear Coffice of Child Support Enforcement - Last updated: 04/24/2009 Contact Last updated: 04/24/2009 Contact Last update |

Chart 2-3 describes the functions that are available from the User Activation window.

| CHART 2-14: USER ACTIVATION WINDOW DESCRIPTION |                                                                                                |  |
|------------------------------------------------|------------------------------------------------------------------------------------------------|--|
| Element                                        | Description                                                                                    |  |
| Welcome                                        | Opens the Welcome to FPLS Child Support Services Portal window.                                |  |
| FAQ                                            | Opens the Frequently Asked Questions (FAQ) in a new window.                                    |  |
| For User ID                                    | Displays the user's user id.                                                                   |  |
| Enter User ID                                  | Allows the user ID to be entered.                                                              |  |
| Enter password                                 | Allows the password to be entered.                                                             |  |
| Forget/Change Password                         | Opens the Forgot/Change Password window.                                                       |  |
| Challenge Questions 1-5                        | Allows the responses to challenge questions to be entered.                                     |  |
| Activate                                       | Opens the Activation window.                                                                   |  |
| Clear                                          | Removes information from fields.                                                               |  |
| Cancel                                         | Cancels the transaction and opens to the Welcome to FPLS Child Support Services Portal window. |  |

#### Figure 2-12: Activation Window

|             | U.S. Department of Health and Human Services<br>FPLS Child Support Services Portal                                              | Administration<br>for<br>Children & Families |
|-------------|----------------------------------------------------------------------------------------------------|----------------------------------------------|
|             | Welcome                                                                                                    | FAQ                                          |
| FPLS Portal | Activation                                                                                                    |                                              |
|             | User Account Activation                                                                                                    |                                              |
|             | FirstName2 LastName2, your account activation was successful.                                                                   |                                              |
|             | The system will ask you to change your password every 90 days. You may I<br>Support Services Portal by clicking Welcome button. | ogin to the FPLS Child                       |
|             |                                                                                                    |                                              |
|             |                                                                                                    |                                              |
|             | Welcome                                                                                                    |                                              |
|             | Office of Child Support Enforcement - Last updated: 04/24/2009<br><u>Contact Us   Privacy Statement</u>                         |                                              |

Chart 2-4 describes the functions that are available from the Activation window.

| CHART 2-15: ACTIVATION WINDOW DESCRIPTION |                                                                 |  |
|-------------------------------------------|-----------------------------------------------------------------|--|
| Element                                   | Description                                                     |  |
| Welcome                                   | Opens the Welcome to FPLS Child Support Services Portal window. |  |
| FAQ                                       | Opens the Frequently Asked Questions (FAQ) in a new window.     |  |

# 3. LOGIN

| 7 1.5. J    | Department of Health and Human Services Administration<br>for Child Support Services Portal                                                                                                    |  |
|-------------|----------------------------------------------------------------------------------------------------|--|
| Welco       | ome FAQ                                                                                                    |  |
| FPLS Portal | Login Certification * indicates required field                                                                                                    |  |
|             | I certify that:                                                                                                    |  |
|             | <ul> <li>I understand that I may be subject to penalties if I submit fraudulent information.</li> <li>I agree that I am responsible for all actions taken with my account.</li> <li>I understand that OCSE may ban me from the use of these services if OCSE determines or suspects that there has been misuse of the services.</li> <li>I am aware that any person who knowingly and willingly makes any representation to falsely obtain information from OCSE records and/or intends to deceive OCSE as to the true identity of an individual could be punished by a fine or imprisonment, or both.</li> <li>I am authorized to do business on behalf of my employer or client.</li> <li>I understand OCSE will use this information for employment verification purposes.</li> <li>I understand that OCSE will maintain and use the information I provide to verify my identity and my relationship to an employer and I consent to the use of my information for this purpose.</li> </ul> |  |
|             | By checking 'I Accept' you certify that you have read, understood, and agree to the terms of this agreement.                                                                                                    |  |
|             | I Accept                                                                                                    |  |
|             | * Enter User Id: Forgot User Id?                                                                                                    |  |
|             | Enter Clear Cancel                                                                                                    |  |
|             | Office of Child Support Enforcement - Last updated: 04/24/2009<br><u>Contact Us.   Privacy Statement</u>                                                                                                    |  |

Chart 3-1 describes the functions that are available from the Login Certification window.

| CHART 3-16: LOGIN CERTIFICATION WINDOW DESCRIPTION |                                                                                                |  |
|----------------------------------------------------|------------------------------------------------------------------------------------------------|--|
| Element                                            | Description                                                                                    |  |
| Welcome                                            | Opens the Welcome to FPLS Child Support Services Portal window.                                |  |
| FAQ                                                | Opens the Frequently Asked Questions (FAQ) in a new window.                                    |  |
| I Accept                                           | Certifies that the user agrees with the terms of this agreement.                               |  |
| Enter User ID                                      | Allows the user id to be entered.                                                              |  |
| Forgot User Id?                                    | Opens the Forgot User Id window.                                                               |  |
| Enter                                              | Opens the Login window.                                                                        |  |
| Clear                                              | Removes information from fields.                                                               |  |
| Cancel                                             | Cancels the transaction and opens to the Welcome to FPLS Child Support Services Portal window. |  |

Figure 3-14: Login Window

| FP<br>Welco | Administration for Children & FAQ                                                                       |
|-------------|----------------------------------------------------------------------------------------------------|
| FPLS Portal | Login<br>* indicates required field                                                                     |
|             | For User Id: FirstLa2  * Enter Password:                                                                |
|             | Office of Child Support Enforcement - Last updated: 01/21/2009<br><u>Contact Us   Privacy Statement</u> |

Chart 3-2 describes the functions that are available from the Login window.

| CHART 3-17: LOGIN WINDOW DESCRIPTION |                                                                                                |  |
|--------------------------------------|------------------------------------------------------------------------------------------------|--|
| Element                              | Description                                                                                    |  |
| Welcome                              | Opens the Welcome to FPLS Child Support Services Portal window.                                |  |
| FAQ                                  | Opens the Frequently Asked Questions (FAQ) in a new window.                                    |  |
| For User ID                          | Displays ID of currently logged-in user; read-only.                                            |  |
| Password                             | Allows the password to be entered.                                                             |  |
| Forgot/Change Password?              | Opens the Forgot/Change Password window.                                                       |  |
| Challenge Question                   | Allows the challenge response to be entered.                                                   |  |
| Login                                | If data entered is correct, the user is taken to the Portal Page.                              |  |
| Clear                                | Removes information from fields.                                                               |  |
| Cancel                               | Cancels the transaction and opens to the Welcome to FPLS Child Support Services Portal window. |  |

#### Figure 3-15: Welcome to FPLS Child Support Services Portal Window

| <u><u>v.s.</u><br/>FP</u>                                                               | Department of Health and Human Services<br>PLS Child Support Services Portal                                                                                  | Administration<br>for<br>Children & Families |
|-----------------------------------------------------------------------------------------|----------------------------------------------------------------------------------------------------|----------------------------------------------|
| FPLS Portal                                                                             | Welcome<br>to<br>FPLS Child Support Services Portal<br>The Federal Office of Child Support (FPLS)<br>Child Event Convict Detail(SCCD) evables                 | FAQ   Logout                                 |
| Autistate Financial<br>Insurance Data Match<br>Account Update<br>Help Desk Availability | organizations and authorized individuals to<br>conduct child support business and submit<br>information to the Office of Child Support<br>Enforcement (OCSE). | Arr.                                         |
| Monday - Friday:<br>8:00 A.M 5:00 P.M. ET                                               | Messages                                                                                                    |                                              |
|                                                                                         |                                                                                                    |                                              |
|                                                                                         | Office of Child Support Enforcement - Last updated: 03/31<br><u>Contact Us.   Privacy Statement</u>                                                           | /2009                                        |

Chart 3-3 describes the functions that are available from the Welcome to FPLS Portal window.

| CHART 3-18: WELCOME TO FPLS PORTAL WINDOW DESCRIPTION |                                                                                                    |  |
|-------------------------------------------------------|----------------------------------------------------------------------------------------------------|--|
| Element                                               | Description                                                                                                    |  |
| FAQ                                                   | Opens the Frequently Asked Questions (FAQ) in a new window.                                                                                    |  |
| Logout                                                | Terminates the session and opens the Welcome to FPLS Child Support Services Portal window.                                                     |  |
| Messages                                              | Displays system-generated messages to the user (this field is read-only).                                                                      |  |
| Electronic Income Withholding<br>Orders               | Opens the Welcome to Electronic Income Withholding<br>Order Online application (the link is enabled for users<br>registered for eIWO only).    |  |
| Multistate Financial Insurance<br>Data Match          | Opens the Welcome to Multistate Financial Institution<br>Data Match application (the link is enabled for users<br>registered for MSFIDM only). |  |
| Passport Denial Web<br>Application                    | Opens the Passport Denial Certify/Withdraw<br>Application ( The link is enabled for users registered<br>for PDWA only)                         |  |
| Account Updates                                       | Opens the Account Update – User window.                                                                                                    |  |

# 4. ACCOUNT UPDATES

| U.S.        | Department of Health and Human Services                                                                                                    | Administration<br>for |
|-------------|----------------------------------------------------------------------------------------------------|-----------------------|
| FI          | PLS Child Support Services Portal                                                                                                    | Children & Families   |
| css         | P Home Print                                                                                                    | FAQ   Logo            |
| FPLS Portal | Account Update - User<br>* indicates required field                                                                                                    |                       |
|             | Personal Information                                                                                                    |                       |
|             | Name: FirstName2 LastName2<br>U.S. Social Security Number: XXX - XX - 5678<br>Date of Birth: 01/01/1980                                                                                           |                       |
|             | * Work Phone Number - Extension: 4434445555                                                                                                    |                       |
|             | * Email Address: FirstName2_LastName2@email.c                                                                                                    |                       |
|             | Employer Information                                                                                                    |                       |
|             | FEIN: 123456789<br>Employee #:<br>Employer Name: Hollywood, USA                                                                                                    |                       |
|             | * Address Line 1: Street Address 1                                                                                                    |                       |
|             | Address Line 2:                                                                                                    |                       |
|             | * City: City                                                                                                    |                       |
|             | • State: Maryland                                                                                                    |                       |
|             | * Postal Code: 21244                                                                                                    |                       |
|             | Country: USA                                                                                                    |                       |
|             | Security Information                                                                                                    |                       |
|             | * Answer any five unique challenge questions:                                                                                                    |                       |
|             | In what city did you meet your spouse/significant other? 🛩 City                                                                                                    |                       |
|             | What is your favorite animal?                                                                                                    | ]                     |
|             | What is your pet's name? 🛛 🖌 Pet                                                                                                    |                       |
|             | Who was your childhood best friend?                                                                                                    |                       |
|             | What is your favorite restaurant?                                                                                                    | ]                     |
|             | Requested Access                                                                                                    |                       |
|             | FPLS Child Support Technical Support Staff<br>• Electronic Income Withholding Order (e-IWO)<br>• Multistate Financial Institution Data Match (MSFIDM)<br>• Passport Denial Web Application (PDWA) |                       |
|             | Top of Page                                                                                                    |                       |
|             | Update Reset Cancel Disable Account                                                                                                    | nt                    |
|             | Office of Child Support Enforcement - Last updated: 04/24/2009<br><u>Contact Us</u>   <u>Privacy Statement</u>                                                                                    |                       |

#### Figure 4-16: Account-User Window

Chart 4-1 describes the functions that are available from the Account – User window.

| CHART 4-19: ACCOUNT – USER WINDOW DESCRIPTION |                                                                                                    |  |
|-----------------------------------------------|----------------------------------------------------------------------------------------------------|--|
| Element                                       | Description                                                                                                  |  |
| CSSP Home                                     | Opens the Welcome to FPLS Child Support Services Portal window.                                              |  |
| Print                                         | Opens the browser's Print dialog box to enable users to print the selected window.                           |  |
| FAQ                                           | Opens the Frequently Asked Questions (FAQ) in a new window.                                                  |  |
| Logout                                        | Terminates the session and opens the<br>Welcome to FPLS Child Support Services<br>Portal window.             |  |
| -Personal Information-                        | Displays personal information provided by<br>the user. User can only update the work<br>telephone and email. |  |

| Element                 | Description                                                                                                    |  |
|-------------------------|----------------------------------------------------------------------------------------------------|--|
| -Employer Information - | Displays employer information provided by<br>the user. User can only update the Employer<br>addresses.                                   |  |
| -Security Information-  | Displays the challenge questions and<br>responses answered by the user. The user<br>can update the responses or select new<br>questions. |  |
| -Requested Access-      | Displays user access information. User<br>cannot update the requested access<br>information.                                             |  |
| Top of Page             | Returns the user to the top of window.                                                                                                   |  |
| Update                  | Opens the Account Update confirmation window.                                                                                            |  |
| Reset                   | Resets any updated information.                                                                                                    |  |
| Cancel                  | Cancels the transaction and opens to the Portal home window.                                                                             |  |
| Disable Account         | Disables the account.                                                                                                    |  |

### CHART 4-19:ACCOUNT – USER WINDOW DESCRIPTION

| U.S.        | Department of Health and Human Services                                                                                                    | Administration<br>for |
|-------------|----------------------------------------------------------------------------------------------------|-----------------------|
| FF          | PLS Child Support Services Portal                                                                                                    | hildren & Families    |
| CSSP        | PHome Print                                                                                                    | FAQ   Logout          |
| FPLS Portal | Account Update                                                                                                    |                       |
|             | User Account Updated                                                                                                    |                       |
|             | Your account has been updated successfully. You may proceed to the<br>FPLS Child Support Services Portal home page by dicking the CSSP Home button. |                       |
|             |                                                                                                    |                       |
|             |                                                                                                    |                       |
|             | CSSP Home                                                                                                    |                       |
|             | Office of Child Support Enforcement - Last updated: 04/24/2009<br><u>Contact Us   Privacy Statement</u>                                             |                       |

#### Figure 4-17: Account Update Window

Chart 4-2 describes the functions that are available from the Account Update window.

| CHART 4-20: ACCOUNT UPDATE WINDOW DESCRIPTION |                                                                                            |  |
|-----------------------------------------------|--------------------------------------------------------------------------------------------|--|
| Element                                       | Description                                                                                |  |
| CSSP Home                                     | Opens the Welcome to FPLS Child Support Services Portal window.                            |  |
| Print                                         | Opens the browser's Print dialog box to enable users to print the selected window.         |  |
| FAQ                                           | Opens the Frequently Asked Questions (FAQ) in a new window.                                |  |
| Logout                                        | Terminates the session and opens the Welcome to FPLS Child Support Services Portal window. |  |

| U.S. I                                                                                                    | Department of Health and Human Services<br>LS Child Support Services Portal                                                                                                    | Administration<br>for<br>Children & Families |
|----------------------------------------------------------------------------------------------------|----------------------------------------------------------------------------------------------------|----------------------------------------------|
| FPLS Portal                                                                                                    | Welcome<br>to                                                                                                    | FAQ   Logout                                 |
| lectronic Income<br>Withholding Orders<br>'assport Denial<br>Iultistate Financial<br>nsurance Data Match<br>Iccount Update | FPLS Child Support Services Portal         The Federal Office of Child Support (FPLS)         Child Support Services Portal (CSSP) enables         organizations and authorized individuals to conduct child support business and submit information to the Office of Child Support         Enforcement (OCSE). | CRYP.                                        |
| lelp Desk Availability<br>Ionday - Friday:<br>:00 A.M 5:00 P.M. ET                                                         | Messages                                                                                                    |                                              |
|                                                                                                    |                                                                                                    |                                              |
|                                                                                                    | Office of Child Support Enforcement - Last updated: 03/31/<br><u>Contact Us</u>   Privacy Statement                                                                                                    | /2009                                        |

Figure 4-18: Welcome to FPLS Child Support Services Portal Window

Chart 4-3 describes the functions that are available from the Welcome to FPLS Portal window.

| CHART 4-21: WELCOME TO FPLS PORTAL WINDOW DESCRIPTION |                                                                                                    |  |
|-------------------------------------------------------|----------------------------------------------------------------------------------------------------|--|
| Element                                               | Description                                                                                                    |  |
| FAQ                                                   | Opens the Frequently Asked Questions (FAQ) in a new window.                                                                                    |  |
| Logout                                                | Terminates sessions and opens the Welcome to FPLS<br>Child Support Services Portal window.                                                     |  |
| Messages                                              | Displays system-generated messages to the user (this field is read-only)                                                                       |  |
| Electronic Income Withholding<br>Orders               | Opens the Welcome to Electronic Income Withholding<br>Order Online application (the link is enabled for users<br>registered for e-IWO only).   |  |
| Multistate Financial Insurance<br>Data Match          | Opens the Welcome to Multistate Financial Institution<br>Data Match application (the link is enabled for users<br>registered for MSFIDM only). |  |
| Passport Denial Web<br>Application                    | Opens the Passport Denial Certify/Withdraw<br>Application ( The link is enabled for users registered<br>for PDWA only)                         |  |
| Account Updates                                       | Opens the Account Update – User window.                                                                                                    |  |

# 5. CREDENTIAL MANAGEMENT

#### Figure 5-19: Login Certification Window

|                                                                                                    | S. Department of Health and Human Services Administration for Children & Families                                                                                                    |
|----------------------------------------------------------------------------------------------------|----------------------------------------------------------------------------------------------------|
|                                                                                                    | PLS Child Support Services Portal                                                                                                    |
| <b>&gt;&gt;</b> w                                                                                            | elcome FAQ                                                                                                    |
| FPLS Portal                                                                                                  | Login Certification  * Indicates required field                                                                                                    |
|                                                                                                    | I certify that:                                                                                                    |
|                                                                                                    | <ul> <li>I understand that I may be subject to penalties if I submit fraudulent information.</li> <li>I agree that I am responsible for all actions taken with my account.</li> <li>I understand that OCSE may ban me from the use of these services if OCSE determines or suspects that there has been misuse of the services.</li> <li>I am aware that any person who knowingly and willingly makes any representation to falsely obtain information from OCSE records and/or intends to deceive OCSE as to the true identity of an individual could be punished by a fine or imprisonment, or both.</li> <li>I am authorized to do business on behalf of my employer or client.</li> <li>I understand OCSE will use this information for employment verification purposes.</li> <li>I understand that OCSE will waintain and use the information I provide to verify my identity and my relationship to an employer and I consent to the use of my information for this purpose.</li> </ul> |
| By checking 'I Accept' you certify that you have read, understood, and agree to the terms of this agreement. |                                                                                                    |
|                                                                                                    | I Accept                                                                                                    |
|                                                                                                    | * Enter User Id: Forgot User Id?                                                                                                    |
|                                                                                                    | Enter Clear Cancel                                                                                                    |
|                                                                                                    | Office of Child Support Enforcement - Last updated: 04/24/2009<br><u>Contact Uz.   Privacy Statement</u>                                                                                                    |

Chart 5-1 describes the functions that are available from the Login Certification window.

| CHART 5-22: LOGIN CERTIFICATION WINDOW DESCRIPTION |                                                                                                 |  |
|----------------------------------------------------|-------------------------------------------------------------------------------------------------|--|
| Element                                            | Description                                                                                     |  |
| Welcome                                            | Opens the Welcome to FPLS Child Support Services Portal window.                                 |  |
| FAQ                                                | Opens the Frequently Asked Questions (FAQ) in a new window.                                     |  |
| I Accept                                           | Certifies that user agrees with the terms of this agreement.                                    |  |
| Enter User ID                                      | Allows user id to be entered.                                                                   |  |
| Forgot User ID?                                    | Opens the Forgot User Id window.                                                                |  |
| Enter                                              | Opens the second login page for password and challenge question if a valid user id is provided. |  |
| Clear                                              | Removes all information from the fields.                                                        |  |
| Cancel                                             | Cancels the transaction and opens to the Welcome to FPLS Child Support Services Portal window.  |  |

| U.S. I<br>FP<br>Welco | Department of Health and Human Services<br>LS Child Support Services Portal<br>me                                                                                        | Administration<br>for<br>Children & Families<br>FAQ |
|-----------------------|----------------------------------------------------------------------------------------------------|-----------------------------------------------------|
| FPLS Portal           | Forgot UserId<br>* indicates required field                                                                                                    |                                                     |
|                       | * Email Address:<br>* Re-enter Email Address:<br>Submit Clear Cancel<br>Office of Child Support Enforcement - Last updated: 04/24/2009<br>Contact Us   Privacy Statement |                                                     |

#### Figure 5-20: Forgot User Id Window

Chart 5-2 describes the functions that are available from the Forgot User ID window.

| CHART 5-23: FORGOT USER ID WINDOW DESCRIPTION |                                                                                                |  |
|-----------------------------------------------|------------------------------------------------------------------------------------------------|--|
| Element                                       | Description                                                                                    |  |
| Welcome                                       | Opens the Welcome to FPLS Child Support Services Portal window.                                |  |
| FAQ                                           | Opens the Frequently Asked Questions (FAQ) in a new window.                                    |  |
| Email Address                                 | Allows email address to be entered.                                                            |  |
| Re-enter Email Address                        | Allows email address to be re-entered.                                                         |  |
| Submit                                        | Opens the Credential Management User id confirmation window.                                   |  |
| Clear                                         | Removes all information from the fields.                                                       |  |
| Cancel                                        | Cancels the transaction and opens to the Welcome to FPLS Child Support Services Portal window. |  |

| <u><u>v.s.</u> 1<br/>FP</u> | Department of Health and Human Services Administration for Children & Families                   |
|-----------------------------|--------------------------------------------------------------------------------------------------|
| Welco                       | me FAQ                                                                                           |
| FPLS Portal                 | Credential Management                                                                            |
|                             | User ID                                                                                          |
|                             | Your userId has been sent to your email account.                                                 |
|                             | You may proceed to the FPLS Child Support Services Portal by clicking the Welcome button.        |
|                             | Welcome                                                                                          |
|                             | Office of Child Support Enforcement - Last updated: 04/24/2009<br>Contact Us   Privacy Statement |

### Figure 5-21: Credential Management Window

Chart 5-3 describes the functions that are available from the Credential Management window.

| CHART 5-24: CREDENTIAL MANAGEMENT WINDOW DESCRIPTION |                                                                 |  |
|------------------------------------------------------|-----------------------------------------------------------------|--|
| Element                                              | Description                                                     |  |
| Welcome                                              | Opens the Welcome to FPLS Child Support Services Portal window. |  |
| FAQ                                                  | Opens the Frequently Asked Questions (FAQ) in a new window.     |  |
| User ID                                              | Verifies that user id has been sent to email address.           |  |

| EVEN U.S. 1<br>FP<br>Welco | Department of Health and Human Services<br>LS Child Support Services Portal                                                                           | Administration<br>for<br>Children & Families<br>FAQ |
|----------------------------|----------------------------------------------------------------------------------------------------|-----------------------------------------------------|
| FPLS Portal                | Login  I indicates required field  For User Id: FirstLa2  Enter Password: Forget/Change Password2  What is your favorite animal?:  Login Clear Cancel |                                                     |
|                            | Office of Child Support Enforcement - Last updated: 01/21/2009<br><u>Contact Us</u>   Privacy Statement                                               |                                                     |

#### Figure 5-22: Login (Forgot/Change Password) Window

Chart 5-4 describes the functions that are available from the Login (Forgot/Change Password) window.

| CHART 5-25: LOGIN (FORGOT/CHANGE PASSWORD) WINDOW<br>DESCRIPTION |                                                                                                    |  |  |
|------------------------------------------------------------------|----------------------------------------------------------------------------------------------------|--|--|
| Element                                                          | Description                                                                                                    |  |  |
| Welcome                                                          | Opens the Welcome to FPLS Child Support Services Portal window.                                                                   |  |  |
| FAQ                                                              | Opens the Frequently Asked Questions (FAQ) in a new window.                                                                       |  |  |
| For User ID                                                      | Displays the user's user id.                                                                                                    |  |  |
| Password                                                         | Allows the password to be entered.                                                                                                |  |  |
| Challenge Question                                               | Allows the challenge response to be entered.                                                                                      |  |  |
| Forgot/Change Password?                                          | Opens the Forgot/Change Password window.                                                                                          |  |  |
| Login                                                            | Successful authentication of the user id, password and<br>challenge question response, takes the user to the Portal<br>home page. |  |  |
| Clear                                                            | Removes all information from the fields.                                                                                          |  |  |
| Cancel                                                           | Cancels the transaction and opens to the Welcome to FPLS Child Support Services Portal window.                                    |  |  |

| <i>U.S.</i> 1                       | Department of Health and Human Services                                                                 | Administration             |
|-------------------------------------|----------------------------------------------------------------------------------------------------|----------------------------|
| EPI S Child Support Services Portal |                                                                                                    | for<br>Children & Families |
| Welco                               | ome                                                                                                    | FAQ                        |
| FPLS Portal                         | Forgot/Change Password<br>* indicates required field                                                    |                            |
|                                     | User Id: FirstLa2                                                                                       |                            |
|                                     | * Enter Email:                                                                                          |                            |
|                                     |                                                                                                    |                            |
|                                     |                                                                                                    |                            |
|                                     |                                                                                                    |                            |
|                                     |                                                                                                    |                            |
|                                     |                                                                                                    |                            |
|                                     |                                                                                                    |                            |
|                                     |                                                                                                    |                            |
|                                     | Submit Clear Cancel                                                                                     |                            |
|                                     | Office of Child Support Enforcement - Last updated: 04/24/2009<br><u>Contact Us   Privacy Statement</u> |                            |

#### Figure 5-23: Forgot/Change Password Window

Chart 5-5 describes the functions that are available from the Forgot/Change Password window.

| CHART 5-26: FORGOT/CHANGE PASSWORD WINDOW DESCRIPTION |                                                                                                |  |
|-------------------------------------------------------|------------------------------------------------------------------------------------------------|--|
| Element                                               | Description                                                                                    |  |
| Welcome                                               | Opens the Welcome to FPLS Child Support Services Portal window.                                |  |
| FAQ                                                   | Opens the Frequently Asked Questions (FAQ) in a new window.                                    |  |
| For User Id                                           | Displays the user's user id.                                                                   |  |
| Enter Email                                           | Allows email address to be entered.                                                            |  |
| Welcome                                               | Opens the Welcome to FPLS Child Support Services Portal window.                                |  |
| Submit                                                | Opens the Forgot/Change Password (Challenge Questions) window.                                 |  |
| Clear                                                 | Removes all information from the fields.                                                       |  |
| Cancel                                                | Cancels the transaction and opens to the Welcome to FPLS Child Support Services Portal window. |  |

| <u>U.s.</u> | Department of Health and Human Services                                                                 | Administration<br>for<br>Children & Families |
|-------------|----------------------------------------------------------------------------------------------------|----------------------------------------------|
| FF          | PLS Child Support Services Portal                                                                       | children oc rainnies                         |
| Weld        | ome                                                                                                    | FA                                           |
| FPLS Portal | Forgot/Change Password<br>* indicates required field                                                    |                                              |
|             | Please answer the following challenge questions set up during registration:                             |                                              |
|             | * In what city did you meet your spouse/significant other?:                                             |                                              |
|             | * What is your favorite animal?:                                                                        |                                              |
|             | * What is your pet's name?:                                                                             |                                              |
|             | * Who was your childhood best friend?:                                                                  |                                              |
|             | * What is your favorite restaurant?:                                                                    |                                              |
|             |                                                                                                    |                                              |
|             |                                                                                                    |                                              |
|             |                                                                                                    |                                              |
|             |                                                                                                    |                                              |
|             | Submit Clear Cancel                                                                                     |                                              |
|             | Office of Child Support Enforcement - Last updated: 04/24/2009<br><u>Contact Us   Privacy Statement</u> |                                              |

Figure 5-24: Forgot/Change Password (Challenge Questions) Window

Chart 5-6 describes the functions that are available from the Forgot/Change Password (Challenge Questions) window.

| CHART 5-27: FORGOT/CHANGE PASSWORD (CHALLENGE QUESTIONS)<br>WINDOW DESCRIPTION |                                                                                                |  |  |
|--------------------------------------------------------------------------------|------------------------------------------------------------------------------------------------|--|--|
| Element                                                                        | ent Description                                                                                |  |  |
| Welcome                                                                        | Opens the Welcome to FPLS Child Support Services Portal window.                                |  |  |
| FAQ                                                                            | Opens the Frequently Asked Questions (FAQ) in a new window.                                    |  |  |
| Challenge Questions 1-5                                                        | Allows the challenge responses to be entered.                                                  |  |  |
| Submit                                                                         | Opens the Forgot/Change Password (Reset Password) window.                                      |  |  |
| Clear                                                                          | Removes all information from the fields.                                                       |  |  |
| Cancel                                                                         | Cancels the transaction and opens to the Welcome to FPLS Child Support Services Portal window. |  |  |

| U.S.                               | Department of Health and Human Services                        | Administration<br>for |
|------------------------------------|----------------------------------------------------------------|-----------------------|
| FPLS Child Support Services Portal |                                                                | Children & Families   |
| Weld                               | ome                                                            | FAQ                   |
| FPLS Portal                        | Forgot/Change Password<br>* Indicates required field           |                       |
|                                    | Please enter and confirm your new password.                    |                       |
|                                    | * Enter new password: (Password Policy)                        |                       |
|                                    | * Re-enter new password:                                       |                       |
|                                    |                                                                |                       |
|                                    |                                                                |                       |
|                                    |                                                                |                       |
|                                    |                                                                |                       |
|                                    | Submit Clear Cancel                                            |                       |
|                                    | Office of Child Support Enforcement - Last updated: 04/24/2009 |                       |

#### Figure 5-25: Forgot/Change Password (Reset Password) Window

Chart 5-7 describes the functions that are available from the Forgot/Change Password (Reset Password) window.

| <b>CHART 5-28:</b> FORGOT/CHANGE PASSWORD WINDOW DESCRIPTION |                                                                                                |  |
|--------------------------------------------------------------|------------------------------------------------------------------------------------------------|--|
| Element                                                      | Description                                                                                    |  |
| Welcome                                                      | Opens the Welcome to FPLS Child Support Services Portal window.                                |  |
| FAQ                                                          | Opens the Frequently Asked Questions (FAQ) in a new window.                                    |  |
| Enter New Password                                           | Allows the new password to be entered.                                                         |  |
| Password Policy                                              | Opens the FPLS Password Policy window.                                                         |  |
| Re-enter New Password                                        | Allows the new password to be entered.                                                         |  |
| Submit                                                       | Opens the Password Change confirmation window.                                                 |  |
| Clear                                                        | Removes all information from the fields.                                                       |  |
| Cancel                                                       | Cancels the transaction and opens to the Welcome to FPLS Child Support Services Portal window. |  |

| U.S. 1                                                                                   | Department of Health and Human Services Administration for                                                     |  |
|------------------------------------------------------------------------------------------|----------------------------------------------------------------------------------------------------|--|
| FP                                                                                       | LS Child Support Services Portal Children & Families                                                           |  |
| Welco                                                                                    | ome FAQ                                                                                                    |  |
| FPLS Portal                                                                              | Credential Management                                                                                          |  |
|                                                                                          | Password Changed                                                                                               |  |
|                                                                                          | Your password has been changed successfully.                                                                   |  |
| You may proceed to the FPLS Child Support Services Portal by clicking the Welcome button |                                                                                                    |  |
|                                                                                          |                                                                                                    |  |
|                                                                                          |                                                                                                    |  |
|                                                                                          |                                                                                                    |  |
|                                                                                          |                                                                                                    |  |
|                                                                                          |                                                                                                    |  |
|                                                                                          | Welcome                                                                                                    |  |
|                                                                                          |                                                                                                    |  |
|                                                                                          | Office of Child Support Enforcement - Last updated: 04/24/2009<br><u>Contact Us</u>   <u>Privacy Statement</u> |  |

### Figure 5-26: Password Changed (Confirmation) Window

Chart 5-8 describes the functions that are available from the Password Changed window.

| CHART 5-29: PASSWORD CHANGED (CONFIRMATION) WINDOW<br>DESCRIPTION |                                                                 |  |
|-------------------------------------------------------------------|-----------------------------------------------------------------|--|
| Element Description                                               |                                                                 |  |
| Welcome                                                           | Opens the Welcome to FPLS Child Support Services Portal window. |  |
| FAQ                                                               | Opens the Frequently Asked Questions (FAQ) in a new window.     |  |

# 6. GENERAL PAGES

#### Figure 6-27: Timeout Warning Window

| U.S. Department of Health and Human Services<br>FPLS Child Support Services Portal                                         |  |  |  |
|----------------------------------------------------------------------------------------------------|--|--|--|
|                                                                                                    |  |  |  |
| 1. Timeout Warning                                                                                                    |  |  |  |
| Your online session is about to time out. As a security precaution, sessions are timed out after 15 minutes of inactivity. |  |  |  |
| If you would like to continue the session, click the Continue button.                                                      |  |  |  |
| If you would like to terminate the session, click the Continue button and logout.                                          |  |  |  |
| Continue                                                                                                    |  |  |  |

Chart 6-1 describes the functions that are available from the Timeout Warning window.

| <b>CHART 6-30:</b> TIMEOUT WARNING WINDOW DESCRIPTION |                                                                                                    |  |
|-------------------------------------------------------|----------------------------------------------------------------------------------------------------|--|
| Element Description                                   |                                                                                                    |  |
| Continue                                              | Refreshes the user's session and closes the browser window. , Returns the user to the previously displayed page. |  |

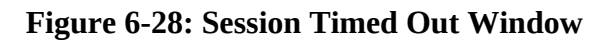

|       | U.S. Department of Health a                                                                                        | and Human Services                                                                                                    | Administration<br>for<br>Children & Families |  |
|-------|----------------------------------------------------------------------------------------------------|----------------------------------------------------------------------------------------------------|----------------------------------------------|--|
| 35    | Welcome                                                                                                    | ont Services Portai                                                                                                    | FAQ                                          |  |
| Sessi | on Timed Out                                                                                                    |                                                                                                    |                                              |  |
|       | Your session has timed out. You mus<br>Any Information entered on the scree<br>on the screen that was not saved wi | t start over to see the information displayed<br>an that was not saved has been lost. Any infi<br>Il revert to its previous values. | on the screen again.<br>ormation changed     |  |
|       | To contact the Help Desk for assistar                                                                              | nce:                                                                                                    |                                              |  |
|       | Help Desk Hours:                                                                                                   | Monday-Friday<br>8:00am to 5:00pm ET                                                                                                |                                              |  |
|       | Help Desk Phone:<br>Help Desk Email:                                                                               | (410)277-9470<br>helpdesk@acf.hhs.gov                                                                                               |                                              |  |
|       | Click 'Welcome' to return to the FPLS Child Support Services Portal Welcome Page.                                  |                                                                                                    |                                              |  |
|       |                                                                                                    |                                                                                                    |                                              |  |
|       |                                                                                                    |                                                                                                    |                                              |  |
|       |                                                                                                    |                                                                                                    |                                              |  |
|       |                                                                                                    | Welcome                                                                                                    |                                              |  |

Chart 6-2 describes the functions that are available from the Session Timed Out window.

| CHART 6-31:SESSION TIMED OUT PAGE |                                                                 |  |
|-----------------------------------|-----------------------------------------------------------------|--|
| Element                           | Description                                                     |  |
| Welcome                           | Opens the Welcome to FPLS Child Support Services Portal window. |  |
| FAQ                               | Opens the Frequently Asked Questions (FAQ) in a new window.     |  |

#### Figure 6-29: System Error window

|            | U.S. Department of Health a<br>FPLS Child Suppo                                                                     | and Human Services<br>Drt Services Portal                                                                                                    | Administration<br>for<br>Children & Families |
|------------|----------------------------------------------------------------------------------------------------|----------------------------------------------------------------------------------------------------|----------------------------------------------|
| 2          | Welcome                                                                                                    |                                                                                                    | FAQ                                          |
| \rm \rm Er | ror                                                                                                    |                                                                                                    |                                              |
|            | An Error occurred while processing y<br>displayed on the screen again. Any I<br>Any information changed on the scre | our request. You must start over to see the info<br>nformation entered on the screen that was not :<br>en that was not saved will revert to its previous | mation<br>saved has been lost.<br>values.    |
|            | The following information can assist t                                                                              | he Help Desk in tracking the cause of the error:                                                                                                    |                                              |
|            | Error Code:                                                                                                    | 405                                                                                                    |                                              |
|            | Error Message:                                                                                                    | User Already Exists                                                                                                    |                                              |
|            | To contact the Help Desk for assistar                                                                               | ice:                                                                                                    |                                              |
|            | Help Desk Hours:                                                                                                    | Monday-Friday                                                                                                    |                                              |
|            |                                                                                                    | 8:00am to 5:00pm ET                                                                                                    |                                              |
|            | Help Desk Phone:                                                                                                    | (410)277-9470                                                                                                    |                                              |
|            | Help Desk Email:                                                                                                    | helpdesk@acf.hhs.gov                                                                                                    |                                              |
|            | Click 'Welcome' to return to the FPLS                                                                               | Child Support Welcome Page.                                                                                                    |                                              |
|            |                                                                                                    | Welcome                                                                                                    |                                              |

Chart 6-3 describes the functions that are available from the System Error window.

| <b>CHART 6-32:</b> SYSTEM ERROR WINDOW DESCRIPTION |                                                                 |  |
|----------------------------------------------------|-----------------------------------------------------------------|--|
| Element                                            | Description                                                     |  |
| Welcome                                            | Opens the Welcome to FPLS Child Support Services Portal window. |  |
| FAQ                                                | Opens the Frequently Asked Questions (FAQ) in a new window.     |  |

#### **Figure 6-30: Password Requirements (Policy Change) Window**

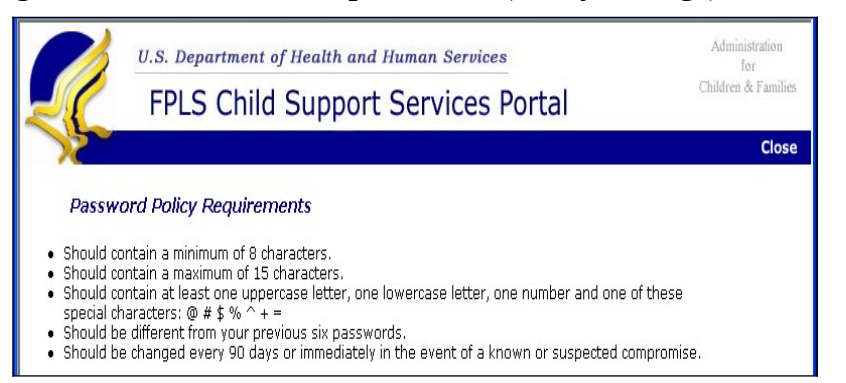

Chart 6-4 describes the functions that are available from the Password Policy Requirements window.

| <b>CHART 6-33: SYSTEM ERROR WINDOW DESCRIPTION</b> |                                                                |
|----------------------------------------------------|----------------------------------------------------------------|
| Element                                            | Description                                                    |
| Close                                              | Closes the window and returns the user to the previous window. |

#### Figure 6-31: Account Locked (Credential Management and Activation pages) window

|          | U.S. 1 | Department of Health and Human Services                                                                                                    | Administration<br>for                     |
|----------|--------|----------------------------------------------------------------------------------------------------|-------------------------------------------|
|          | FP     | LS Child Support Services Portal                                                                                                    | Children & Families                       |
|          | Welco  | me                                                                                                    | FAQ                                       |
| FPLS Por | tal    | ACCOUNT LOCKED                                                                                                    |                                           |
|          |        | Reached maximum limit of attempts                                                                                                    |                                           |
|          |        | You have reached the maximum limit of attempts. To protect your privac<br>your account. Please contact the Help Desk at (410)277-9470 to unlock | y, the system has locked<br>your account. |
|          |        | Welcome<br>Office of Child Support Enforcement - Last updated; 04/24/20<br><u>Contact UR   Privacy Statement</u>                                | 09                                        |

Chart 6-5 describes the functions that are available from the Account Locked window.

| CHART 6-34: ACCOUNT LOCKED WINDOW DESCRIPTION |                                                                 |  |
|-----------------------------------------------|-----------------------------------------------------------------|--|
| Element                                       | Description                                                     |  |
| Welcome                                       | Opens the Welcome to FPLS Child Support Services Portal window. |  |
| FAQ                                           | Opens the Frequently Asked Questions (FAQ) in a new window.     |  |

## Figure 6-32: Frequently Asked Questions Window

| FPLS Child Support Services Portal                                                                                                    | Children &                                                |
|----------------------------------------------------------------------------------------------------|-----------------------------------------------------------|
| If you have a question concerning Child Support Services Online (CSSO), look for an a<br>cannot find an answer to your question please email the Help Desk at MSEdb@ad.hh:<br>9470.                                                                                                    | nswer below. If you<br>s.gov or call 1-410-277            |
| FAQs are grouped according to categories.<br>Click on the category below to go to the associated questions.                                                                                                    |                                                           |
| 1. GENERAL<br>2. REGISTRATION                                                                                                    |                                                           |
| 3. LOGIN<br>4. CREDENTIAL MANAGEMENT                                                                                                    |                                                           |
| 6. ACCOUNT UPDATES                                                                                                    |                                                           |
| GENERAL                                                                                                    |                                                           |
| <ol> <li>What if my question isn't on the list? I checked the list, conducted a search and sti<br/>How do I ask a question?<br/>If your question is not on the list, please contact the help desk.</li> </ol>                                                                                                    | ll can't find what I war                                  |
| Top of Page                                                                                                    |                                                           |
| REGISTRATION                                                                                                    |                                                           |
| <ol> <li>How much does it cost to register to this online service?<br/>Registration is free</li> </ol>                                                                                                    |                                                           |
| How long does it take to complete the online registration process?                                                                                                    | and the set of the set of the set                         |
| I ne Registration process takes about ten minutes, provided you are able to cor<br>3. Can I interrupt the registration process and continue at a later time?                                                                                                    | npiete all required fiel                                  |
| No, you will need to start the Registration process again.                                                                                                    |                                                           |
| <ul> <li>Can't Grange my emproyer mornation before activating my account?<br/>No. Only after your account is active will you be able to update selective data in<br/>the selective data in the selective data in the selective d</li></ul> | ) your account.                                           |
| <ol> <li>As a third party, is there a maximum of companies that I can represent?<br/>You may add up to ten organizations on-line. If you need more organizations, y<br/>help desk.</li> <li>How is my nersonal information protected?</li> </ol>                                                                                                    | rou should contact the                                    |
| <ol> <li>How is in personal information protected?<br/>Your personal information will not be disclosed, given out, sold, or transferred u<br/>enforcement by statute.</li> </ol>                                                                                                    | inless required for law                                   |
| <ol><li>Do I need to remember all my challenge questions?<br/>You need to remember your answers to login into the system and to activate w</li></ol>                                                                                                    | our account.                                              |
| Top of Page                                                                                                    |                                                           |
| LOGIN                                                                                                    |                                                           |
|                                                                                                    | ortal?                                                    |
| <ul> <li>Yes, block you see shally register with this portal using a single sign-on, you of<br/>services you are authorized to use.</li> </ul>                                                                                                    | can access all online                                     |
| <ol> <li>How often do I need to change my password?<br/>Every three months the system will prompt you to change your password.</li> </ol>                                                                                                    |                                                           |
| <ol> <li>How many concurrent sessions can I run?<br/>One.</li> </ol>                                                                                                    |                                                           |
| Top of Page                                                                                                    |                                                           |
| CREDENTIAL MANAGEMENT                                                                                                    |                                                           |
| <ol> <li>How do I change my password?</li> <li>Follow the Forgot / Change Password link on the login page. You will need to an<br/>questions that were setup during registration.</li> </ol>                                                                                                    | nswer challenge                                           |
| <ol> <li>I forgot my username and password, how can I access my account?<br/>Follow the Enrort User Id link on the login page. You will need to provide your of</li> </ol>                                                                                                    | -mail address                                             |
| Top of Page                                                                                                    |                                                           |
|                                                                                                    |                                                           |
| ACTIVATION                                                                                                    |                                                           |
| <ol> <li>How long does it take for new members to obtain access to the Enterprise Service<br/>Once verification of your information is complete, you will receive a one-time use<br/>mail within seven business days. If it is past seven business days and you have<br/>activation code, please contact the help desk.</li> </ol>                                                                                                    | Portal?<br>e activation code via e<br>e not received your |
| <ol> <li>I forgot my activation code, how can I activate my account?<br/>You need to contact the help desk.</li> </ol>                                                                                                    |                                                           |
| <ol> <li>I submitted my registration request two weeks ago and have yet to receive my ad<br/>should I do?<br/>You need to contact the help desk.</li> </ol>                                                                                                    | tivation code. What                                       |
| Top of Page                                                                                                    |                                                           |
| ACCOUNT UPDATES                                                                                                    |                                                           |
| I am a registered user. Can I delete or de-activate my account? Yes. To delete your account, sign into the portal and press the User Account Up                                                                                                    | date link. On the User                                    |
| Account Update menu, press the Delete Account button. A confirmation menu w<br>the deletion.<br>2. I am a registered user. Can I change my last name in the account?                                                                                                    | III prompt you to acce                                    |
| No. You need to contact the help desk to change your last name.<br>3. I am a registered user. Can I change my employer's name?                                                                                                    |                                                           |
| No. If you wish to change your employer's name, you will have to re-register.<br>4. Lam a registered user. Can Ladd a service?                                                                                                    |                                                           |
| <ul> <li>You can request a new service to be added. If approved, you will receive your n<br/>seven days.</li> <li>How do I channe my password?</li> </ul>                                                                                                    | new activation code in                                    |
| <ul> <li>Cink the Forget / Change Password link on the login page, or go to Account Up<br/>the Portal.</li> <li>Cink Lhonge the purport to my challence mustice?</li> </ul>                                                                                                    | dates after logging int                                   |
| <ul> <li>Ven it unarige the answers to my challenge questions?<br/>Yes, you can change the answers to your challenge questions by clicking Accountin.</li> </ul>                                                                                                    | nt Updates after you l                                    |
| Top of Page                                                                                                    |                                                           |

Chart 6-6 describes the functions that are available from the Frequently Asked Questions window.

| CHART 6-35: FREQUENTLY ASKED QUESTIONS WINDOW DESCRIPTION |                                                     |  |
|-----------------------------------------------------------|-----------------------------------------------------|--|
| Element                                                   | Description                                         |  |
| Close                                                     | Closes the browser window.                          |  |
| <u>General</u>                                            | Opens the General section of the FAQ.               |  |
| <u>Registration</u>                                       | Opens the Registration section of the FAQ.          |  |
| Login                                                     | Opens the Login section of the FAQ.                 |  |
| Credential Management                                     | Opens the Credential Management section of the FAQ. |  |
| Activation                                                | Opens the Activation section of the FAQ.            |  |
| Account Updates                                           | Opens the Account Updates section of the FAQ.       |  |
| Top of Page                                               | Returns the user to the top of the window           |  |

Figure 6-33: Contact Us Window

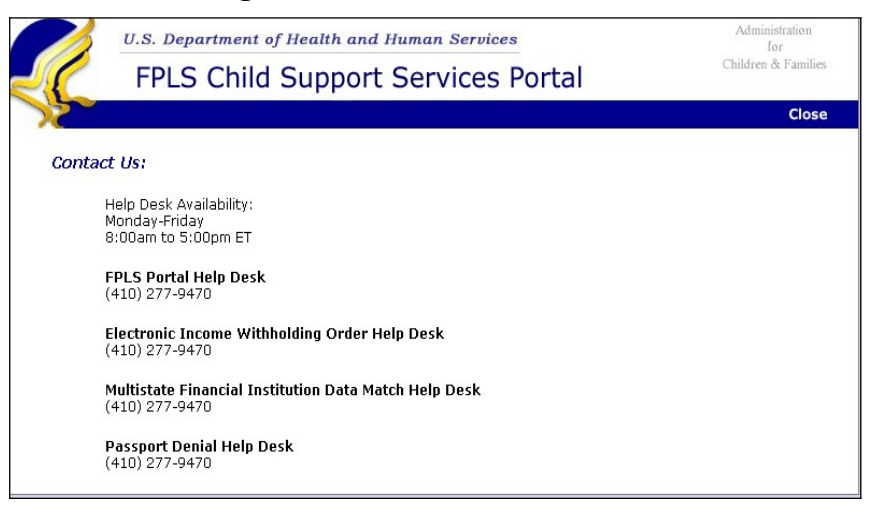

Chart 6-7 describes the functions that are available from the contact us window.

| CHART 6-36: CONTACT US WINDOW DESCRIPTION |                            |  |
|-------------------------------------------|----------------------------|--|
| Element                                   | Description                |  |
| Close                                     | Closes the browser window. |  |

#### **Figure 6-34: Security Alert – User Accepts Certificate Window**

| Security Alert 🛛 🔀      |                                                                                                    |  |  |
|-------------------------|----------------------------------------------------------------------------------------------------|--|--|
| £                       | Information you exchange with this site cannot be viewed or<br>changed by others. However, there is a problem with the site's<br>security certificate.                     |  |  |
|                         | The security certificate was issued by a company you have<br>not chosen to trust. View the certificate to determine whether<br>you want to trust the certifying authority. |  |  |
|                         | The security certificate date is valid.                                                                                                    |  |  |
|                         | The security certificate has a valid name matching the name of the page you are trying to view.                                                                            |  |  |
| Do you want to proceed? |                                                                                                    |  |  |
|                         | Yes No View Certificate                                                                                                    |  |  |

Chart 6-8 describes the functions that are available from the Security Alert window.

| CHART 6-37: SECURITY ALERT WINDOW DESCRIPTION |                                                                 |  |
|-----------------------------------------------|-----------------------------------------------------------------|--|
| Element Description                           |                                                                 |  |
| Yes                                           | Opens the Welcome to FPLS Child Support Services Portal window. |  |
| No                                            | Cancels the current operation.                                  |  |
| View Certificate                              | Opens the Certificate Information window.                       |  |

#### Figure 6-35: Disable Account Message

| Microsoft Internet Explorer |                                                                                                    |          |
|-----------------------------|----------------------------------------------------------------------------------------------------|----------|
|                             | This will inactivate your account and terminate this session. Once the account is disabled, you will have to re-register to use the portal. Click 'OK' to disable your a 'Cancel' to return. | count or |
|                             | OK Cancel                                                                                                    |          |

Chart 6-9 describes the functions that are available from the Disable Account Message.

| CHART 6-38: SECURITY ALERT WINDOW DESCRIPTION |                                |  |
|-----------------------------------------------|--------------------------------|--|
| Element                                       | Description                    |  |
| ОК                                            | Disables the user's account.   |  |
| Cancel                                        | Cancels the current operation. |  |

#### Figure 6-36: Privacy Policy

| Children & Families                                                                                                    |
|----------------------------------------------------------------------------------------------------|
| FPLS Child Support Services Portal                                                                                                    |
| Print   Close                                                                                                    |
| Privacy Policy                                                                                                    |
| Federal Parent Locator Service Child Support Services Portal                                                                                                    |
| (Revised May 8 <sup>th</sup> , 2009)                                                                                                    |
| Thank you for visiting the Administration for Children and Families' Federal Parent Locator Service Child<br>Support Service Portal and for reviewing our Privacy Policy.                                                                                                    |
| We collect no information about you, other than information required to determine your eligibility to<br>access the sensitive information on this web site, information automatically collected and stored as<br>you browse the web site, and information that you voluntarily choose to provide to us.                                                                                                    |
| Registration for access to the web site does require that you provide certain personal information so that<br>we may verify your authorization to access sensitive information. Personal information about you, including<br>your name, social security number, and your employer are recorded (see System of Records Notice<br>(Number and Date to be provided)). We appreciate that you may consider this information to be<br>particularly sensitive, and you can rest assured that we will keep such information in the strictest<br>confidence and use it only for the limited purposes for which it was collected. Information supplied for<br>access authorization will be checked against other Federal records.                                                                  |
| Information Automatically Collected and Stored                                                                                                    |
| When you browse through any web site, certain personal information about you can be collected. We may<br>automatically collect and store the following information about your visit:                                                                                                    |
| <ul> <li>the name of the domain you use to access the Internet;</li> <li>the date and time of your visit;</li> <li>the pages you visited;</li> <li>type of browser used; and</li> <li>the address of the web site you came from when you came to visit.</li> </ul>                                                                                                    |
| While most of this information is stored temporarily, some of this information may be used for statistical<br>purposes and to help us make our site more useful. Unless it is specifically stated otherwise, no additional<br>information will be automatically collected about you. ACF will record your email address in the event that<br>you send a message by email. Your email address will be temporarily stored and will only be used for the<br>purpose for which you have provided it. Your email address will not be added to any mailing lists without<br>your sent by way of a specific request in writing. Additionally, audit trails of all actions taken while<br>registering or after you have entered this web site are recorded and kept for a minimum of three years. |
| Personally Provided Information                                                                                                    |
| You must provide us personal information to access this web site. If you choose to provide us with<br>additional information about yourself through an e-mail message, form, survey, etc., we will only maintain<br>the information as long as to fulfill the stated purpose of the communication. Communications which are<br>considered official correspondence are maintained, as required by law, for historical purposes and are<br>archived.                                                                                                    |
| Persistent Cookies                                                                                                    |
| Consistent with the Department of Health and Human Services' policy "persistent" web cookies are not<br>used on ACF web sites, or by contractors operating web sites on behalf of ACF.                                                                                                    |
| Disclosure                                                                                                    |
| ACF does not disclose, give, sell or transfer any personal information about our visitors, unless required for<br>law enforcement by statute.                                                                                                    |
| Intrusion Detection                                                                                                    |
| This site is maintained by the U.S. Government. It is protected by various provisions of Title 18, U.S. Code.<br>Violations of Title 18 are subject to criminal prosecution in federal court. For site security purposes and to<br>ensure that this service remains available to all users, we employ software programs to monitor traffic to<br>identify unauthorized attempts to upload or change information, or otherwise cause damage. In the event<br>of authorized law enforcement investigations, and pursuant to any required legal process, information<br>from these sources may be used to help identify an individual.                                                                                                    |
| top of page                                                                                                    |

Chart 6-10 describes the functions that are available from the Privacy Policy window.

| <b>CHART 6-39:</b> PRIVACY POLICY WINDOW DESCRIPTION |                                                                                             |  |
|------------------------------------------------------|---------------------------------------------------------------------------------------------|--|
| Element                                              | Description                                                                                 |  |
| Print                                                | Opens the browser's Print dialog box to enable users to print the selected in a new window. |  |
| Close                                                | Closes the browser window.                                                                  |  |
| Top of Page                                          | Returns the user to the top of the window                                                   |  |

Public reporting burden for this collection of information is estimated to average .1 hours per response, including the time for reviewing instructions, gathering and maintaining the data needed, and reviewing the collection of information.

An agency may not conduct or sponsor, and a person is not required to respond to, a collection of information unless it displays a currently valid OMB control number.